## Перший вхід користувача у систему iFOBS

Використання користувачем ключів захисту на файлових носіях (без використання захищених носіїв ключів)

- 1. Для роботи з системою відповідальний співробітник надаєть Вам інформацію стосовно логіну та стартового паролю для входу в систему iFOBS.
- 2. Для початку роботи з системою Win32-клієнт iFOBS користувачеві необхідно завантажити програмне запезпечення iFobsWinClient за <u>посиланням</u>:
- 3. Запустіть файл iFOBSClient.exe з робочого каталогу системи або запустіть створений при установці програми лінк.
- 4. Натисніть кнопку поруч із кнопкою «Подробиці» і виберіть пункт «З'єднання з сервером» та налаштуйте у закладці «Сервер» профіль підключення. Поле «Ім'я або ІР» заповніть наступним значенням «cbs.eximb.com», поле «порт» повинно мати значення «7002». Введіть логін користувача і пароль для входу в систему.

|                           | Логін користувача                                                                             |                                               | Мова інтерфейсу |       |  |  |
|---------------------------|-----------------------------------------------------------------------------------------------|-----------------------------------------------|-----------------|-------|--|--|
| 2                         | URA1                                                                                          |                                               |                 |       |  |  |
|                           | Пароль для входу в систему                                                                    |                                               |                 |       |  |  |
|                           | *****                                                                                         |                                               |                 |       |  |  |
|                           | Пароль до секретного ключа                                                                    |                                               |                 |       |  |  |
|                           |                                                                                               |                                               |                 |       |  |  |
|                           | 🗹 Зв'язати                                                                                    | ся з банком після                             | я реєстрації    |       |  |  |
| engrave o                 |                                                                                               |                                               |                 | -     |  |  |
|                           | 0.61000 >> -                                                                                  | Прийняти                                      | Вілміна         | Ловіл |  |  |
| одр<br>2',                | ооиці >> 🔻                                                                                    | Прийняти                                      | Відміна         | Довід |  |  |
| 3'                        | обиці >>  <br>єднання з сері                                                                  | вером                                         | Відміна         | Довід |  |  |
| 3'<br>M                   | оонці >>  <br>єднання з сері<br>одем                                                          | вером                                         | Відміна         | Довід |  |  |
| з'<br>м<br>п              | оонці >>  <br>єднання з сері<br>одем<br>роксі-сервер                                          | вером                                         | Відміна         | Довід |  |  |
| 3'<br>М<br>Пр<br>Бе       | оонц >><br>еднання з серг<br>одем<br>роксі-сервер<br>езпека                                   | вером                                         | Відміна         | Довід |  |  |
| 3'<br>М<br>Пр<br>Бе       | оонц >><br>еднання з серг<br>одем<br>роксі-сервер<br>гзпека<br>дновлення сер                  | Прийняти<br>вером<br>ртифікату                | Відміна         | Довід |  |  |
| 3'<br>М<br>П<br>Бе<br>Ві, | оонці >><br>сднання з сері<br>одем<br>роксі-сервер<br>ззпека<br>дновлення сер<br>дправити жур | Прийняти<br>вером<br>ртифікату<br>нали в банк |                 | Довід |  |  |

- 5. Виберіть ознаку «Перший вхід».
- Натисніть кнопку «Подробиці» та оберіть закладку «Безпека».
   Вкажіть шлях до папки в якій буде збережений секретний ключ користувача. Натисніть кнопку «Ок».

| Беспеная програми Ключі на USB Security Token Шлях до папки з сертнфікатани Шлях до папки, у якій знаходяться файли ваших ключів b:\fobs_win32client_2.1.8.6\certificate Keuwsaru скерстні ключі у пан'яті ScrakoBth прапорець для кешувания ваших приватиких ключів пан'яті. При цьону присхориться робота з даними Попсереджувати про закіячення терміну дії 6 Попсереджати про закіячення терміну дії 7 Алтоблокувания крімітиського місця 0                      | Сервер Модем І                                                        | Проксі-сервер                                            | Безпека                                  |                     |        |
|----------------------------------------------------------------------------------------------------|-----------------------------------------------------------------------|----------------------------------------------------------|------------------------------------------|---------------------|--------|
| □ Ключі на USB Security Token<br>Шлях до палкия з сертнфікатани<br>Шлях до палкия у сертнфікатани<br>Шлях до палкия у якій знаходяться файли ваших ключів<br>□:\/fobs_win32client_2.1.8.6\/certificate •••<br>✓ Кешувати секретні ключі у пан'яті<br>Встановіть прапорець для кешування ваших приватнях ключів<br>полереджувати про закінчення терміну дії<br>сертнфікатів (диів) [6<br>Попереджати про закінчення терміну дії<br>пароля на вхід в систему (днів) [0 | езпека програми                                                       |                                                          |                                          |                     |        |
| <ul> <li>b:\fobs_win32client_2.1.8.6\certificate</li> <li>Кешувати секретні ключі у пам'яті</li> <li>Встановіть прапорець для кешування ваших приватних ключів<br/>пам'яті. При цьону прискориться робота з даннии</li> <li>Попереджувати про закінчення терміну дії<br/>сертифікатів (диів)</li> <li>Попереджати про закінчення терміну дії<br/>пароля на вхід в систему (днів)</li> <li>Сатоблокувания клівнихського місца</li> </ul>                              | Ключі на USB Secu<br>Ілях до папки з серт<br>Ілях до папки, у якій :  | <mark>rity Token</mark><br>тифікатами<br>знаходяться фаі | али ваших <del>к</del> л                 | ючів                |        |
| ✓ Кешувати секретні ключі у пан'яті<br>Встановіть прапорець для кешування ваших приватних ключів<br>пан'яті. При цьону прискориться робота з даннии<br>Попереджувати про закінчення терміну дії<br>сертифікатів (диів)           Попереджувати про закінчення терміну дії<br>пароля на вхід в систему (диів)         7                                                                                                    | :\ifobs_win32client_2                                                 | .1.8.6\certificate                                       |                                          |                     |        |
| Попереджувати про закінчення терміну дії 6 Сертифікатів (диів) Попереджати про закінчення терміну дії 7 Атоблокувания кліснястикого місля 0                                                                                                    | Кешувати секретні<br>Істановіть прапорець<br>зам'яті. При цьому прі   | ключі у пам'ят<br>для кешування<br>искориться робо       | і<br>ваших прива<br>та з даними          | тних клн            | очів у |
| Попереджати про закінчення терміну дії<br>пароля на вхід в систему (днів)<br>Автоблокування клієнтського місця                                                                                                    | lonереджувати про<br>сертифікатів (днів)                              | о закінчення т                                           | ерміну дії                               | 6                   |        |
| Автоблокування клієнтського місця                                                                                                    | lonepeджати про з<br>ароля на вхід в си                               | акінчення тер<br>стему (днів)                            | міну дії                                 | 7                   |        |
|                                                                                                    | втоблокування кл                                                      | ієнтського міс                                           | ця                                       | 0                   |        |
| Автоблокування клієнтського місця у разі відсутності активних<br>дій з боку користувача протягом вказаної кількості хвилин<br>(допускаються значення від 0 до 100 хвилин)                                                                                                    | втоблокування клієнт<br>ій з боку користувача<br>аопускаються значені | ського місця у р<br>протягом вказа<br>ня від 0 до 100 >  | азі відсутнос<br>ної кількості<br>вилин) | ті активн<br>хвилин | их     |

- 7. Натисніть кнопку «Прийняти» у вікні введення логіну та паролю для входу у систему.
- 8. У вікні для генерації запиту на генерацію сертифікату заповніть необхідні поля та перевірте коректність інших полів. Натисніть кнопку «Створити».

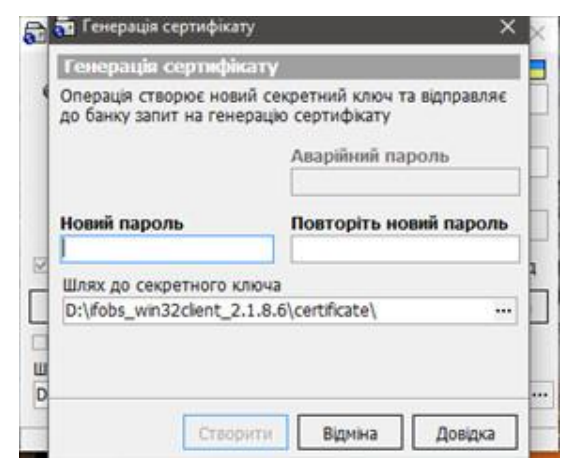

9. Після закінчення процедури генерації система надасть наступне повідомлення.

| Перший вхід виконано. Сертифікати та ключі успішно ініціалізовані |  |  |  |  |
|-------------------------------------------------------------------|--|--|--|--|
|                                                                   |  |  |  |  |
|                                                                   |  |  |  |  |
|                                                                   |  |  |  |  |

10. Наступним кроком потрібно зайти у систему iFOBS та роздрукувати і підписати «Свідоцтво про достовірність сертифіката ключа» «Адміністрування»-«Сертифікати»-«Інформація про сертифікати». «Свідоцтво про достовірність сертифіката ключа» надається до банку для активації вашого сертифікату.

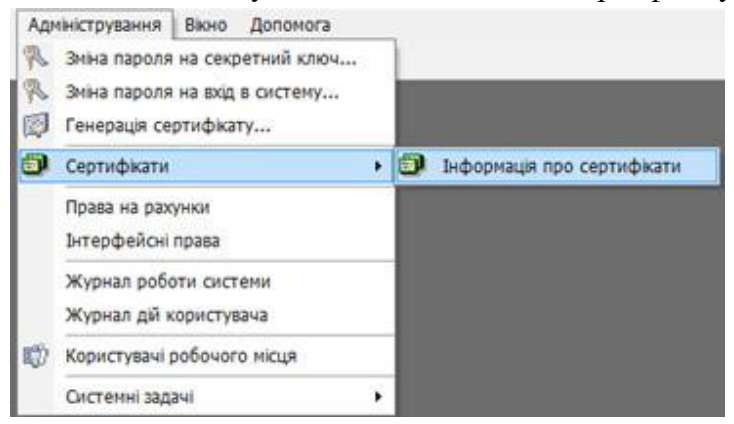

11. Після процедури активації сертифікату з боку банку процес синхронізації системи iFOBS продовжиться і на робоче місце користувача завантажиться основна інформація для подальшої роботи.